## Как оплатить заказ через мобильное приложение Приват24

• На главной странице приложения нажмите на нижний значок «Платежи».

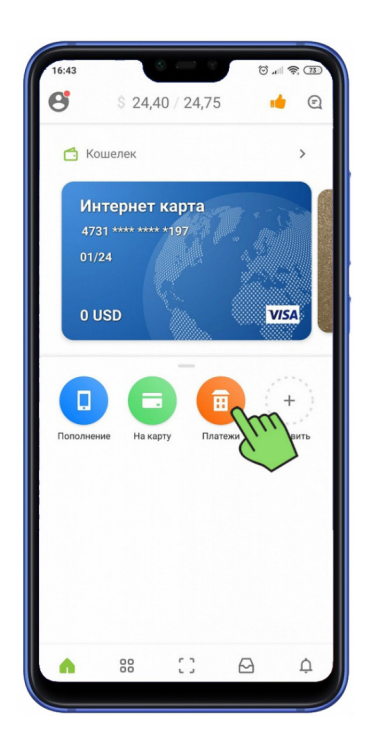

• В открывшемся окне нажмите «Новый платеж».

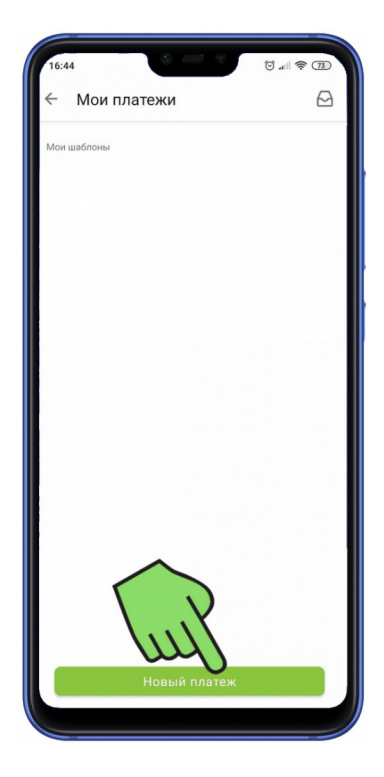

• Нажмите на «Найти компанию».

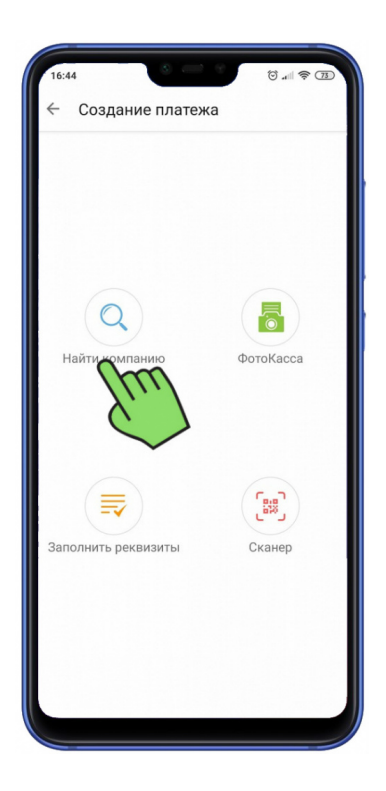

• Нажимаем на поле «Создание платежа»

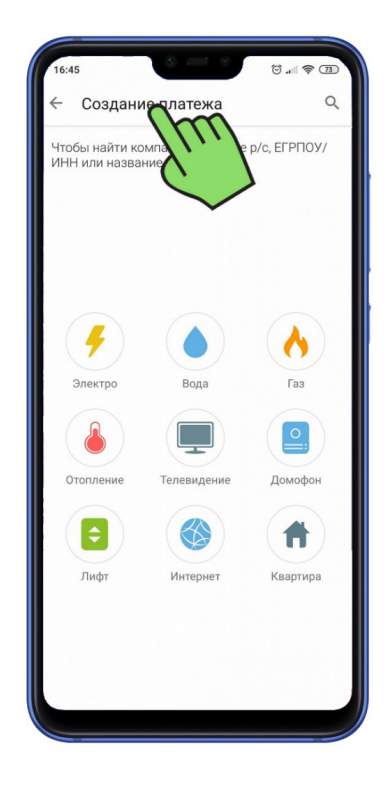

• Вписываем номер ИПН (индивидуальный налоговый номер), который Вам пришлет наш менеджер СМС сообщением.

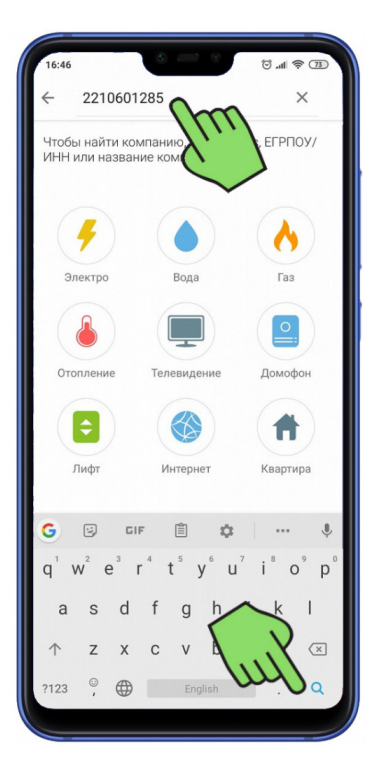

 Если индивидуальный налоговый номер (ІПН из СМС) введен верно, то сверху, в наименовании получателя, автоматически появится юридическое название организации "Близнюк Виктория Викторовна, ФЛП", нажимаете на название ФЛП.

| 16:46 | 0                                                 | T     |
|-------|---------------------------------------------------|-------|
| ~     | 2210601285                                        | ×     |
| Ħ     | Близнюк Виктория Викторовна<br>Комерційні платежі | , ФЛП |
| Вве   | ести реквизит                                     | VЮ    |
|       |                                                   |       |
|       |                                                   |       |
|       |                                                   |       |
|       |                                                   |       |
|       |                                                   |       |
|       |                                                   |       |
|       |                                                   |       |
|       |                                                   |       |
|       |                                                   |       |
|       |                                                   |       |

Внимание: если будет указана другая организация, то Вы неверно ввели код получателя! Вернитесь на шаг назад и исправьте код получателя.

 Введите сумму платежа, согласно заказу и выберите карту, с которой будете производить оплату (если их несколько). Далее нажмите "Продолжить".

| 16:4      | 6 (Ö atl                                                                                                    | <b>₹</b> 73 |
|-----------|----------------------------------------------------------------------------------------------------|-------------|
| ÷         | Близнюк Виктория Викторовна,                                                                                                    |             |
| ФИО<br>ИВ | анов иван иванович                                                                                                    |             |
|           | За услуги/товары<br>0.00<br>Назначение<br>За послуги/товари, хоз. товари,<br>автозапчастини, ИВАНОВ<br>ИВАН ИВАНОВИЧ<br>Сумма, грн<br>1000 | S           |
| **878     | 3 Карта универсальная Го 2373.56 грн<br>Сумма к оплате: 1000.00 UAH                                                                        | *           |
|           | < >>> Продолж                                                                                                    | ить         |

 Если у Вас на счету достаточно средств, Вы увидите результат и сумму, которую Вы перечислили. Можете закрывать приложение. Оплата покупок в нашем интернет-магазине с помощью Приват24, не займет у Вас много времени, а нам позволит быстро идентифицировать Ваш платеж и оперативно отправить Вам заказ.

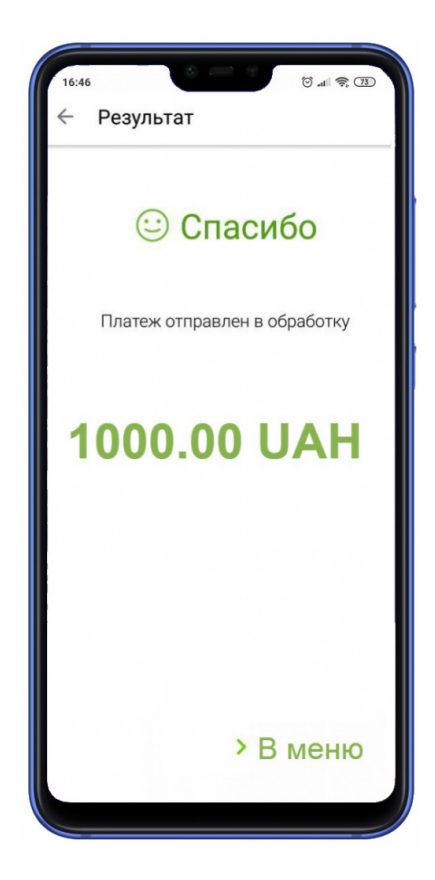